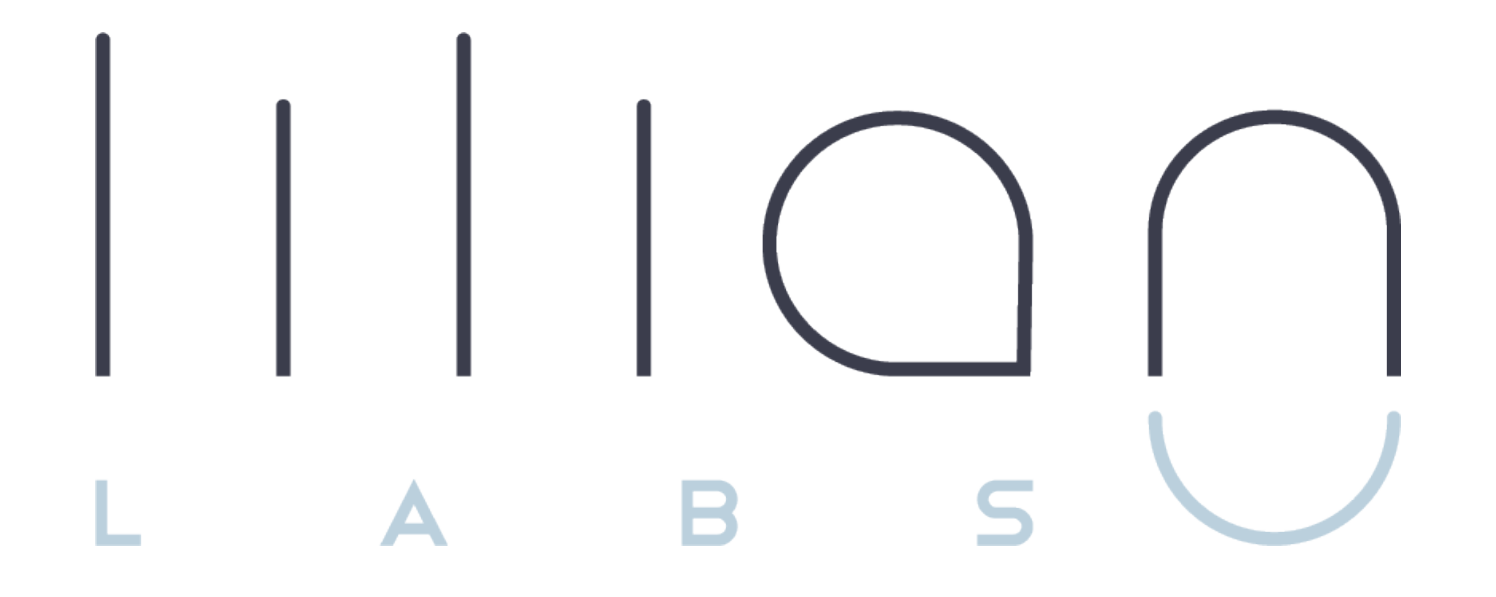

Schnellstart LILIAN Manager Software

# Übersicht

|                                                           | kostenlose<br>Version enthält |
|-----------------------------------------------------------|-------------------------------|
| Bedienung des LILIAN Messgeräts                           |                               |
| Speichern von Messwerten                                  |                               |
| Offline-Funktionalität                                    |                               |
| Diagnose des LILIAN                                       |                               |
| Zuordnung von Messdaten zu Orten, Becken und Personen     |                               |
| Exportfunktion                                            |                               |
| Grafische Anzeige der Messwerte und Tagesbericht          |                               |
| Automatische Korrektur von Messwerten (Offsets)           |                               |
| Manuelle Parameter für das digitale Betriebstagebuch      |                               |
| Schnittstelle zu einer bestehenden Softwarelösung         | \$                            |
| Verwaltung von Alarmen bei Überschreitung von Grenzwerten | \$                            |

Die LILIAN Manager App ist im Google Store und im iOS Store erhältlich.

Das Handbuch zur Software ist unter folgender Adresse verfügbar: https://lilianlabs.com/downloads.

Die Dokumentation zur API des LILIAN-Managers finden Sie unter der folgenden Adresse: https://lilianconnect.docs.apiary.io/#.

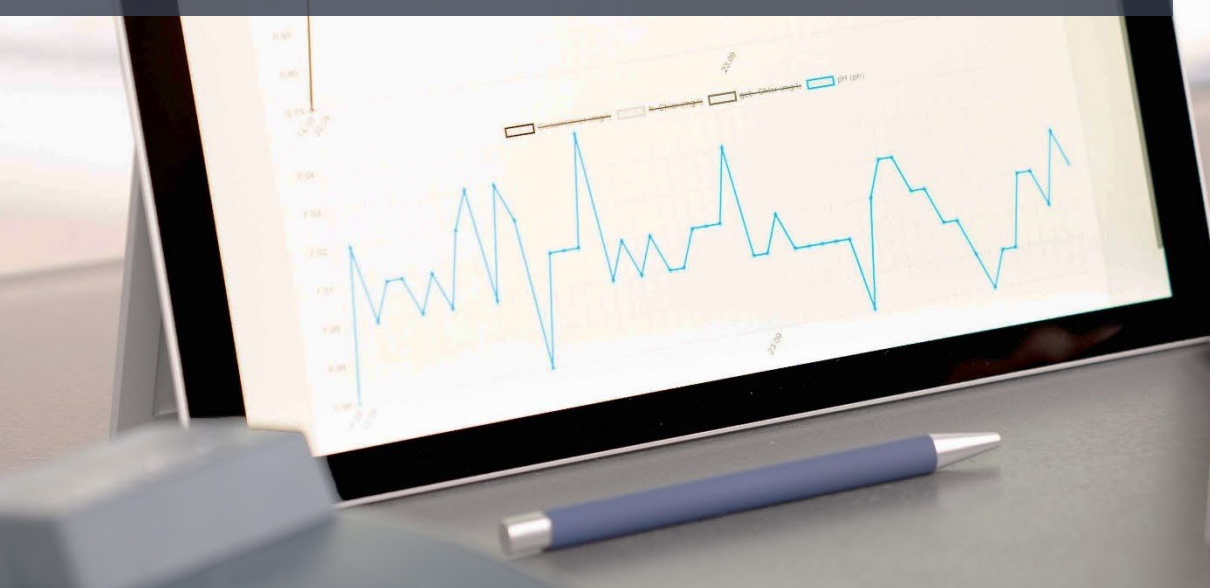

|   |                   |         |                                                                                                    |                       |      | and the second second se |        |   |
|---|-------------------|---------|----------------------------------------------------------------------------------------------------|-----------------------|------|----------------------------------------------------------------------------------------------------|--------|---|
|   |                   |         |                                                                                                    | · 0 ·                 |      | -                                                                                                    |        |   |
| - | IIIIan            |         |                                                                                                    | and the second second |      |                                                                                                    |        |   |
|   | 18 25 2527        | 8.07    | Rube, Musarder                                                                                                    |                       |      |                                                                                                    |        |   |
| ÷ | N. 12 2527        | (72.44  | Road, Saman                                                                                                    |                       |      |                                                                                                    |        |   |
|   |                   | and the | Acad. Server                                                                                                    | 0.04                  | 0.64 |                                                                                                    |        |   |
|   |                   |         | Koull, Seven                                                                                                    | 2164                  | 1054 | K 96                                                                                                    |        |   |
|   | 15.46.050         |         | Koull, Server                                                                                                    |                       |      | 7.00                                                                                                    |        |   |
|   |                   |         | Read Seman                                                                                                    | 156                   | DH . | 7.01                                                                                                    |        |   |
|   | PAG 10 1927       |         | Caracter David                                                                                                    |                       | 128. | 7.80                                                                                                    |        |   |
|   | the local data of |         | During Subsettion                                                                                                    |                       |      | 7.01                                                                                                    | Britan |   |
|   | Concess.          |         | Darray Schurtlan                                                                                                    |                       |      | 700                                                                                                    | 81     |   |
|   |                   |         | forme Schertter                                                                                                    |                       | 10   | 20                                                                                                    | 81     |   |
|   |                   |         | Anna Adaman                                                                                                    |                       | - 10 | 700                                                                                                    |        |   |
|   |                   |         | the state of the state of the s |                       |      | 201                                                                                                    |        |   |
|   |                   |         |                                                                                                    |                       |      | 702                                                                                                    | -      |   |
|   |                   |         | Access Second                                                                                                    |                       |      | 700.                                                                                                    | 81     |   |
|   |                   |         | Read Services                                                                                                    |                       |      | 20                                                                                                    |        |   |
|   |                   |         | Ratell Stream                                                                                                    |                       |      | 700                                                                                                    |        |   |
|   |                   |         | Road Street                                                                                                    |                       |      | 1.15                                                                                                    |        |   |
|   |                   |         | Road Stream                                                                                                    |                       |      | 10.000                                                                                                    |        |   |
|   |                   |         | boal Seren                                                                                                    |                       |      |                                                                                                    |        | - |

# Schritt-für-Schritt-Anleitung zur Installation

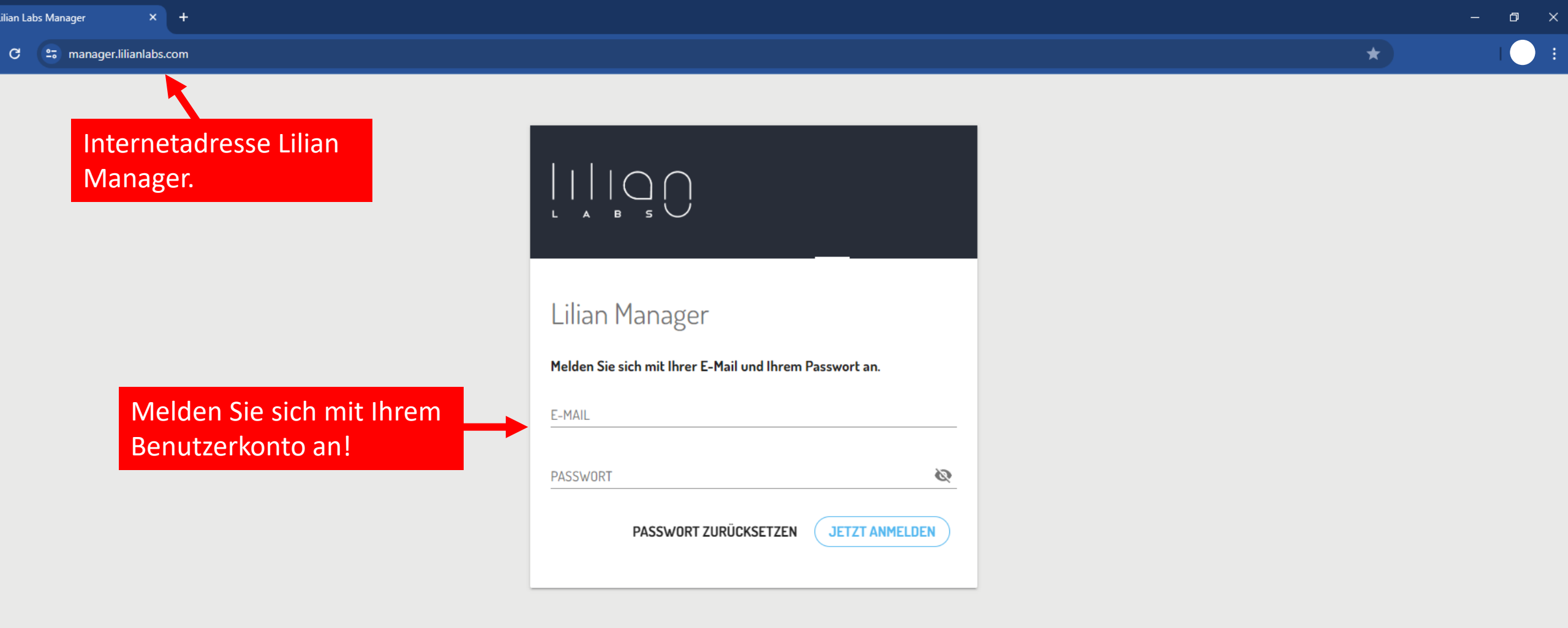

# IIIIan

#### EINRICHTUNGEN

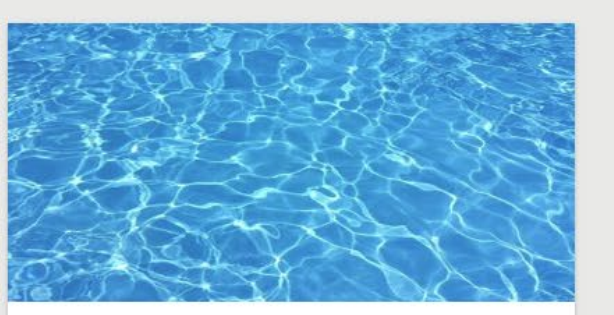

LILIAN LAGUNA BEACH Salzdahlumer Str. 196

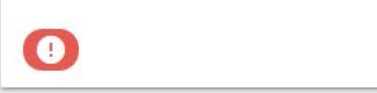

© 2024 Lilian Labs GmbH. Alle Rechte vorbehalten. IMPRESSUM DATENSCHUTZERKLÄRUNG

Ändern Sie am besten zunächst das automatisch generierte Passwort.

Klicken Sie dafür auf das Zahnrad-Symbol und wählen Sie « Kontoeinstellungen ».

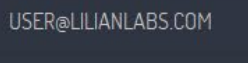

Kontoeinstellungen

Abmelden

☆

θ

LILIAN I

# IIIIan

☆

LILIAN Manager Schulung 🛛 🏟 😣

### EINRICHTUNGEN

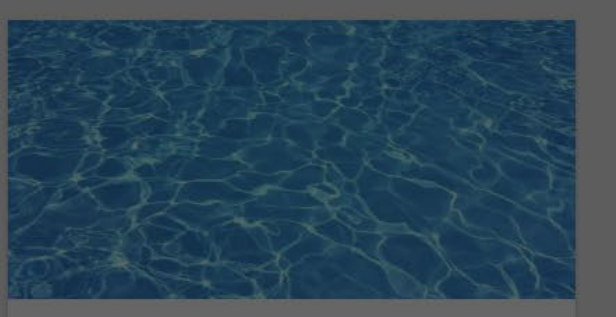

LILIAN LAGUNA BEACH Salzdahlumer Str. 196

0

Klicken Sie hier und wählen Sie ein neues Passwort.

1

| KONTOEINSTELLUNGEN                |                   |       |
|-----------------------------------|-------------------|-------|
| SPRACHE                           |                   |       |
| Deutsch                           | •                 | - 100 |
| HANDY                             | TELEFON           |       |
| BENACHRICHTUNG BEI SCHWELLENWERTÜ | BERSCHREITUNG VIA |       |
| E-MAIL DPUSH-NACH                 | IRICHT            |       |
| PASSWORT ÄNDERN                   |                   |       |
| NEUES PASSWORT                    | 6                 |       |
| NEUES PASSWORT WIEDERHOLEN        | Ø                 |       |
|                                   |                   | _     |
|                                   | ABBRECHEN         |       |
|                                   |                   |       |

Bestätigen Sie hier das neue Passwort.

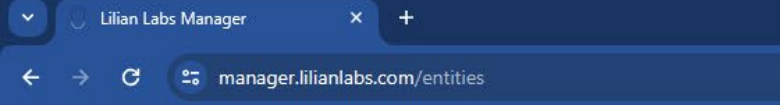

#### 

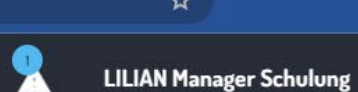

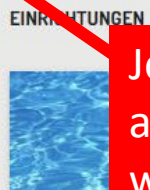

Jetzt wird definiert, welche Parameter allgemein in Ihrer Einrichtung gemessen werden sollen.

# Klicken Sie dafür auf das Hauptmenü.

#### LILIAN LAGUNA BEACH

Salzdahlumer Str. 196

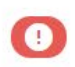

1

© 2024 Lilian Labs GmbH. Alle Rechte vorbehalten. IMPRESSUM DATENSCHUTZERKLÄRUNG

|            | Lilian Labs Manager ×            | +                                            |                         |
|------------|----------------------------------|----------------------------------------------|-------------------------|
| <b>←</b> - | C 🖧 manager.lilianlabs.co        | om/entities                                  | *                       |
| 1          |                                  | 2                                            | LILIAN Manager Schulung |
|            |                                  |                                              |                         |
| MANAG      | EMENT                            |                                              |                         |
|            | EINRICHTUNGEN                    |                                              |                         |
| Ξ×         | MESSUNGEN                        | <u> 2008</u>                                 |                         |
| ▲          | WARNUNGEN                        |                                              |                         |
| æ          | EXPORT                           |                                              |                         |
| EINSTE     | LLUNGEN                          |                                              |                         |
| Î          | MESSPARAMETER                    | Hier klicken!                                |                         |
| •          | NUTZERMANAGEMENT                 |                                              |                         |
| WEITER     | RES                              | evorbehalten. IMPRESSUM DATENSCHUTZERKLARUNG |                         |
| Θ          | ÜBER LILIAN LABS                 |                                              |                         |
| Θ          | KONTAKT                          |                                              |                         |
| Θ          | IMPRESSUM                        |                                              |                         |
| Θ          | DATENSCHUTZERKLÄRUNG             |                                              |                         |
| https://ma | anager.lilianlabs.com/parameters |                                              |                         |

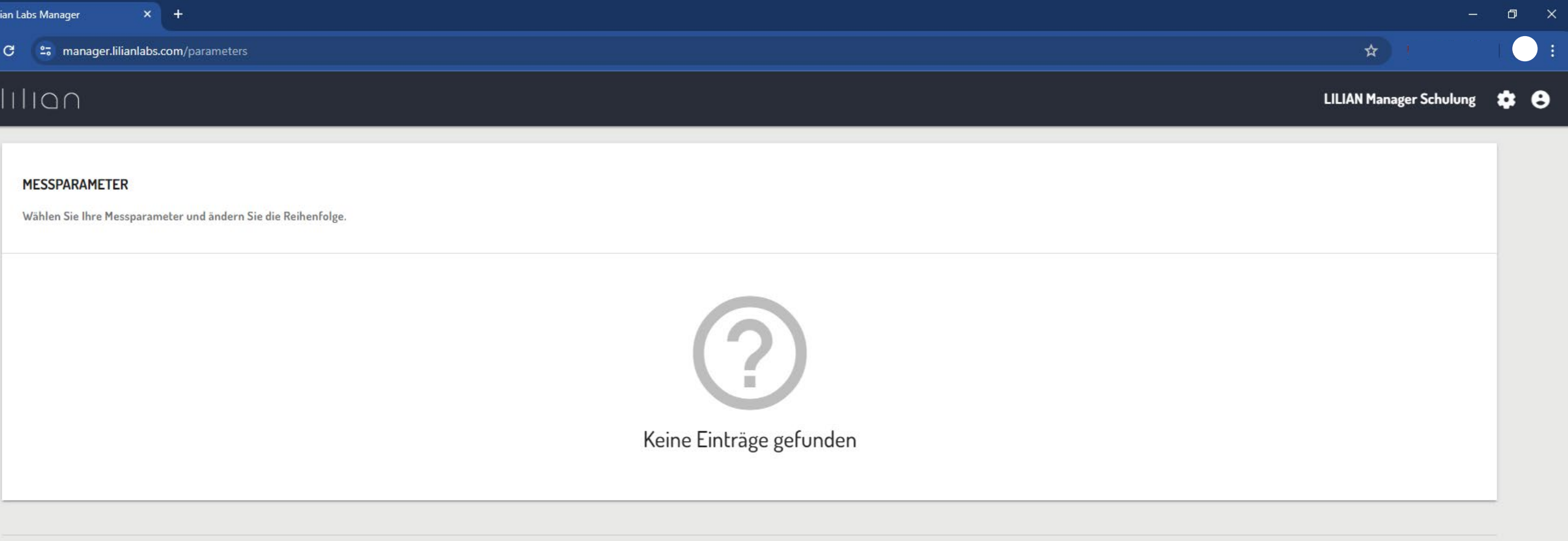

![](_page_11_Figure_0.jpeg)

![](_page_12_Figure_0.jpeg)

## = lilian

![](_page_12_Picture_3.jpeg)

**LILIAN Manager Schulung** 

| an Labs Manager × +                                                            |                         | đ |
|--------------------------------------------------------------------------------|-------------------------|---|
| C 2 manager.lilianlabs.com/parameters                                          | *                       |   |
| Παη                                                                            | LILIAN Manager Schulung | ٠ |
| MESSPARAMETER<br>Wählen Sie Ihre Messparameter und ändern Sie die Reihenfolge. |                         |   |
| = pH-Wert - pH                                                                 | 🔓 Lilian 🧪              |   |
| = Freies Chlor - fCl                                                           | 🔓 Lilian 🧪              |   |
| = Gebundenes Chlor - cCl                                                       | 🔓 Lilian 🧪              |   |
| = Gesamtchlor - tCl                                                            | 🔓 Lilian 🧪              |   |

Durch Erstellen weiterer Parameter mit « + » entsteht eine zentrale Liste mit Parametern, die hier gemessen werden sollen. 8

| •         | 🗸 Lilian Labs Manager 🛛 🗙    | +                                                              |                         |
|-----------|------------------------------|----------------------------------------------------------------|-------------------------|
| ÷         | → C º= manager.lilianlabs.co | m/parameters                                                   | * !                     |
| I a       |                              | 2                                                              | LILIAN Manager Schulung |
| L<br>MANA |                              | er und ändern Sie die Reihenfolge.                             |                         |
|           |                              |                                                                |                         |
|           | EINRICHTUNGEN                | Messorte und Messpositionen                                    | 🔒 Lilian 🍃              |
| <b>A</b>  | WARNUNGEN                    | angelegt. Dafür klicken Sie<br>zunächst auf « Einrichtungen ». | 🔒 Lilian 🥒              |
| •         | EXPORT                       | ihlor - cCl                                                    | 🔒 Lilian 🌙              |
| EINST     | ELLUNGEN                     |                                                                |                         |
| Î         | MESSPARAMETER                | - ECI                                                          | 🔒 Lilian 🥒              |
| •         | NUTZERMANAGEMENT             |                                                                |                         |
| WEITE     | RES                          | vorbehalten. IMPRESSUM DATENSCHUTZERKLÄRUNG                    |                         |
| Θ         | ÜBER LILIAN LABS             |                                                                |                         |
| Θ         | KONTAKT                      |                                                                |                         |
| Θ         | IMPRESSUM                    |                                                                |                         |
| Θ         | DATENSCHUTZERKLÄRUNG         |                                                                |                         |

![](_page_15_Figure_0.jpeg)

### EINRICHTUNGEN

![](_page_15_Picture_2.jpeg)

## LILIAN LAGUNA BEACH

Salzdahlumer Str. 196

![](_page_15_Picture_5.jpeg)

© 2024 Lilian Labs GmbH. Alle Rechte vorbehalten. IMPRESSUM DATENSCHUTZERKLÄRUNG

Hier klicken um eine neue Einrichtung anzulegen.

+

| an Labs | Manager ×             | e    | +           |   | o x |
|---------|-----------------------|------|-------------|---|-----|
| c (     | ≌a manager.lilianlabs | .cor | om/entities | * |     |
|         |                       |      |             |   |     |

## Illan

#### EINRICHTUNGEN

![](_page_16_Picture_4.jpeg)

LILIAN LAGUNA BEACH Salzdahlumer Str. 196

0

© 2024 Lilian Labs GmbH. Alle Rechte vorbehalten. IMPRESSUM DATENSCHUTZERKLÄRUN

| NAME<br>Weitere Einrichtung |  |
|-----------------------------|--|
| ANSCHRIFT                   |  |
| Adresse                     |  |
| BESCHREIBUNG                |  |
|                             |  |
|                             |  |
|                             |  |
|                             |  |

Wählen Sie den Namen und die Adresse aus. Klicken Sie dann auf Erstellen.

![](_page_17_Picture_0.jpeg)

# IIIIan

![](_page_17_Picture_4.jpeg)

LILIAN Manager Schulung 🔹 😫

#### EINRICHTUNGEN

![](_page_17_Picture_7.jpeg)

![](_page_18_Picture_0.jpeg)

Hier werden die Schwimmbecken angelegt. Klicken Sie das +-Symbol, wählen Sie einen Namen und bestätigen Sie mit Klick auf « Erstellen ».

| lian Labs Manager | × +                                   |                                                           |              |         |                         | o x         |
|-------------------|---------------------------------------|-----------------------------------------------------------|--------------|---------|-------------------------|-------------|
| C 🖙 manag         | ger.lilian labs.com/entities/666b03e5 | 984fb1002384f199                                          |              |         | ¥                       |             |
| IIIIQU            |                                       |                                                           |              |         | LILIAN Manager Schulung | <b>\$ 0</b> |
| EINRICHTUNGEN /   | V WEITERE EINRICHTUNG                 |                                                           |              | GEHE ZU | ,                       | -           |
| WEITERE EIN       | NRICHTUNG                             |                                                           |              |         |                         |             |
| STATUS            | NAME                                  |                                                           | BESCHREIBUNG |         |                         |             |
|                   | Kinderbecken                          | Das Becken erscheint in der Liste.<br>Klicken Sie darauf! |              |         | 1                       |             |

| ian Labs Manager × +                                       | - 0 :                       |
|------------------------------------------------------------|-----------------------------|
| C a manager.lilianlabs.com/places/666b04f8984fb1002384f679 | *                           |
| ιμαη                                                       | LILIAN Manager Schulung 🎄 😆 |
| EINRICHTUNGEN / WEITERE EINRICHTUNG / KINDERBECKEN         | GEHE ZU                     |
| KINDERBECKEN<br>Messpositionen                             |                             |
| Keine Einträge gefunden                                    |                             |

Hier klicken um eine neue Messposition anzulegen.

| an Labs Manager × +                                                              |                                                                                       | - 0                                |
|----------------------------------------------------------------------------------|---------------------------------------------------------------------------------------|------------------------------------|
| C 😋 manager.lilianlabs.com/places/666b04f8984fb1002384f679                       |                                                                                       | *                                  |
|                                                                                  |                                                                                       | –<br>LILIAN Manager Schulung 🏼 🏟 🕑 |
| EINRICHTUNGEN / WEITERE EINRICHTUNG / KINDERBECKEN                               | GEHE ZL                                                                               |                                    |
| KINDERBECKEN<br>Messpositionen                                                   | NAME<br>BESCHREIBUNG                                                                  |                                    |
| Aktivieren Sie alle Parameter, die<br>Sie an dieser Stelle messen<br>möchten.    | Parameter der Messposition<br>PH-WERT  OFFSET ÜBERSCHREIBEN  GRENZWERTE ÜBERSCHREIBEN |                                    |
| © 2024 Lilian Labs GmbH. Alle Rechte vorbehalten. IMPRESSUM DATENSCHUTZERKLÄRUNG | FREIES CHLOR  GEBUNDENES CHLOR  GESAMTCHLOR                                           |                                    |
|                                                                                  | ABBRECHEN ERSTELLEN Klicker<br>« Erste                                                | Sie<br>llen » !                    |

| ian Labs Manager × +                                         |              |         |                         | o ×         |
|--------------------------------------------------------------|--------------|---------|-------------------------|-------------|
| C a manager.lilianlabs.com/places/666b04f8984fb1002384f679   |              |         | *                       |             |
|                                                              |              |         | LILIAN Manager Schulung | <b>\$ 8</b> |
| EINRICHTUNGEN / WEITERE EINRICHTUNG / KINDERBECKEN           |              | GEHE ZU |                         | <u>-</u>    |
| KINDERBECKEN<br>Messpositionen                               |              |         |                         |             |
| STATUS NAME                                                  | BESCHREIBUNG |         |                         |             |
| Neuer Messpunkt erscheint in der Liste.<br>Klicken Sie hier. |              |         | 1                       |             |

# $|||| \cap \bigcup$

lilianlabsgmbh@gmail.com

.....

LOG IN

By logging in you accept our terms and privacy policy:

PRIVACY POLICY

**GENERAL TERMS AND CONDITIONS** 

FORGOT PASSWORD?

v0.5.1.51 production

Nun ist alles bereit, damit der Nutzer in der Anwendung neue Messungen generieren kann.

|     | SETTINGS                                                                                   | ~                                       |
|-----|--------------------------------------------------------------------------------------------|-----------------------------------------|
|     | CLIENT<br>LILIAN Manager Schulung                                                          | 0                                       |
|     | ENTITY                                                                                     |                                         |
|     | Please select 🗸                                                                            |                                         |
|     | Lilian Laguna Beach                                                                        |                                         |
|     | Example Pool                                                                               |                                         |
|     |                                                                                            |                                         |
| 200 |                                                                                            | 1.76                                    |
|     |                                                                                            | Contraction of the second second second |
|     | CHANGE PASSWORD                                                                            |                                         |
|     | CHANGE PASSWORD                                                                            |                                         |
|     | CHANGE PASSWORD                                                                            |                                         |
|     | CHANGE PASSWORD                                                                            |                                         |
|     | CHANGE PASSWORD                                                                            |                                         |
|     | CHANGE PASSWORD<br>LOG OUT<br>OTHER<br>ABOUT LILIAN LABS<br>LEGAL NOTICE<br>PRIVACY POLICY |                                         |

î чþ \$ A MEASURE Example Pool Baby Pool  $\mathbf{\sim}$ Poolside  $\mathbf{v}$ cCl **i** 0 pН fCl Keine Messwerte vorhanden

MEASURE

- LILIANLABS

| anager ×                  | +                                 |                                       |                     |                         |                       |               |           |
|---------------------------|-----------------------------------|---------------------------------------|---------------------|-------------------------|-----------------------|---------------|-----------|
| manager.lilianlabs.co     | <b>m</b> /points/63eb9e387c7eac00 | 11ed743bb                             |                     |                         |                       | *             |           |
| Ω                         |                                   |                                       |                     |                         | עני 🙎 עני             | IAN Manager S | chulung   |
| UNGEN / LILIAN LAGUN/     | A BEACH / SPORTBECKEN /           | Hier kann man den<br>Zeitraum für die |                     | GEHE ZU                 |                       |               |           |
| TBECKEN                   |                                   | Messungen wählen.                     | Hier erscheiner     | die                     | Hier kann ma          | n die         |           |
|                           | Z.                                | EITRAUM<br>.etzen 100 Messungen       | gemessenen W        | erte.                   | Messdaten e           | xportie       | ren.<br>C |
| FEHLERHAFTE MESSUM        | NGEN EINBLENDEN                   |                                       | •                   |                         | ALS .                 | (LSX EXPORTIE | REN       |
| UHRZEIT                   | GEMESSEN VON                      | PH-WERT (PH)                          | FREIES CHLOR (MG/L) | GEBUNDENES CHLOR (MG/L) | GESAMTCHLOR (MG/L)    |               |           |
| <b>2023</b> 16:31         | Labs, Lilian                      | 7.13                                  | UR                  | 0.19                    | 0.19                  | 1             |           |
| 15:04                     | Labs, Lilian                      | 7.88                                  | UR                  | UR                      | UR                    | 11F           |           |
| <b>023</b> 15:55          | Labs, Lilian                      | 7.16                                  | UR                  | 0.74                    | 0.76                  | 1             |           |
| T ANGEWENDET              |                                   |                                       |                     |                         |                       |               |           |
| in Labs GmbH. Alle Rechte | e vorbehalten. IMPRESSUM          | DATENSCHUTZERKLÄRUNG                  |                     | Н                       | ier könne <u>n Si</u> | e die _       |           |

Messungen kommentieren.

![](_page_25_Figure_0.jpeg)

fehlerhaft markiert werden.

| an Labs Manager          | × +                                           |                     |                                                                  |                                                                 |                         | o × |
|--------------------------|-----------------------------------------------|---------------------|------------------------------------------------------------------|-----------------------------------------------------------------|-------------------------|-----|
| C 🖙 man                  | ager.lilianlabs.com/alerts                    |                     |                                                                  |                                                                 | *                       |     |
| IIIIan                   |                                               |                     | wenn das Alar<br>und Grenzwer                                    | msystem aktiviert ist<br>te überschritten                       | LILIAN Manager Schulung | * 8 |
| WARNUNG<br>Die aktueller | <b>EN</b><br>n Warnungen aller Einrichtungen. |                     | wurden, ersch<br>Klicken Sie hie<br>über alle Fehle<br>erhalten. | eint hier das Symbol.<br>r, um eine Übersicht<br>ermeldungen zu |                         |     |
| STATUS                   | DATUM & UHRZEIT                               | EINRICHTUNG         | MESSORT                                                          | MESSPUNKT                                                       | GEMESSEN VON            |     |
|                          | 20.02.2023, 16:02                             | Lilian Laguna Beach | Sportbecken                                                      | Am Beckenrand                                                   | Labs                    |     |
|                          |                                               |                     |                                                                  |                                                                 |                         | -   |

Die Nutzer können automatisch per E-Mail oder Pushnachricht benachrichtigt werden.

![](_page_27_Picture_0.jpeg)

https://manager.lilianlabs.com/export

| lian Labs Manager × +                                                                      | - 0                                                                                                    |
|--------------------------------------------------------------------------------------------|----------------------------------------------------------------------------------------------------|
| C 2 manager.lilianlabs.com/export                                                          | *                                                                                                    |
|                                                                                            | 🙎 LILIAN Manager Schulung 🏚 🤤                                                                              |
| <b>EXPORT</b><br>Exportieren Sie alle erfassten Messwerte für einen festgelegten Zeitraum. |                                                                                                    |
| ZEITRAUM Aktueller Monat                                                                   |                                                                                                    |
| Am Beckenrand × Neuer Messpunkt ×                                                          | X =                                                                                                    |
|                                                                                            | ALS .XLSX EXPORTIEREN                                                                                      |
| © 2024 Lilian Labs GmbH. Alle Rechte vorbehalten. IMPRESSUM DATENSCHUTZERKLÄRUNG           | Wählen Sie den Zeitraum und<br>die betreffenden Einrichtungen<br>und Becken aus. Klicken Sie dann<br>bierl |

Eine Schnittstelle ermöglicht die automatische Übertragung der Werte in bestehende Computersysteme. So werden die mit dem LILIAN gemessenen Werte direkt in Ihre bestehende Software übertragen.

- 111100

|             |                    |        |                                                                                                    | . 0  |       | _    |    |   |
|-------------|--------------------|--------|----------------------------------------------------------------------------------------------------|------|-------|------|----|---|
| <b>-</b> II | lian               |        |                                                                                                    |      |       |      |    |   |
|             | 8.05.2927          | 16,252 | Ruhe Massarder                                                                                                    |      |       |      |    |   |
|             | N. 12 2507         | 121.44 | Knoll Server                                                                                                    |      |       |      |    |   |
|             |                    | 271-42 | Konall Servery                                                                                                    | 0.04 | 0.04  |      |    |   |
|             |                    |        | Koull Securi                                                                                                    | 216  | 10.64 |      |    |   |
|             | 15.46.250          | 10.4   | Koull Server                                                                                                    |      |       | 7.00 |    |   |
|             | 10 N. 757          |        | Koord, Series                                                                                                    | 18   | 138   | 7.00 |    |   |
|             | ALC 10. 1927       |        | Caracella David                                                                                                    |      | 108.  | 7.80 |    |   |
|             | the local distance |        | During Subartian                                                                                                    |      |       | 7.01 | 8  |   |
|             |                    |        | Darray Johnston                                                                                                    |      | 11.95 | 700  | 87 |   |
|             |                    |        | Name Schotter                                                                                                    | 18   | 18    | 2:01 | -  |   |
|             |                    |        | Anna Antonia                                                                                                    |      |       | 700  |    |   |
|             |                    |        | the state of the state of the s |      |       | 201  |    |   |
|             | 12.89.290          |        | the second second                                                                                                    |      |       | 702  | 81 |   |
|             |                    |        | Rough, Services                                                                                                    |      |       | 700  |    |   |
| 1.1         |                    |        | Road, Server                                                                                                    |      |       | 200  |    | - |
| 1996        |                    |        | Raul Server                                                                                                    |      |       | -    |    |   |
|             |                    |        | Road Service                                                                                                    |      |       |      |    |   |
|             |                    |        | Routh Stream                                                                                                    |      |       | 1.00 |    |   |
|             |                    |        | Read Server                                                                                                    |      |       | 0.00 |    | - |
| _           | -                  | -      | And Series                                                                                                    | 10   | 105   | 2.00 |    | - |

![](_page_30_Picture_0.jpeg)

| lian Labs | Manager |  |
|-----------|---------|--|
|           |         |  |

**LILIAN Manager Schulung \$ 8** 

#### NUTZERMANAGEMENT

Verwalten Sie, wer Zugriff auf die App und das Dashboard hat.

| NACHNAME   | VORNAME | E-MAIL                        | NUTZERROLLE |   |
|------------|---------|-------------------------------|-------------|---|
| Mustermann | Max     | max-mustermann@lilianlabs.com | Mitarbeiter | 1 |
| Labs       | Lilian  | lilianlabsgmbh@gmail.com      | Admin       | 1 |
|            |         |                               |             |   |

© 2024 Lilian Labs GmbH. Alle Rechte vorbehalten. IMPRESSUM DATENSCHUTZERKLÄRUNG

Hier finden Sie eine Liste der Benutzer.

Es wird zwischen Admin und Mitarbeiter unterschieden. Admins haben Zugriff auf Dashbard.

Mitarbeiter können die Anwendung nur nutzen, um neue Messdaten zu generieren oder bestehende Messdaten zu überprüfen.

| ian Lab | os Manager 🛛 🗙      | +           |   |                         | ٥ | 3 |
|---------|---------------------|-------------|---|-------------------------|---|---|
| G       | 😄 manager.lilianlab | s.com/users |   | *                       |   |   |
|         |                     |             | 9 | LILIAN Manager Schulung | 8 | 8 |

#### NUTZERMANAGEMENT

Verwalten Sie, wer Zugriff auf die App und das Dashboard hat. Max Mustermann Labs Geben Sie hier alle notwendigen Daten an und klicken Sie auf « Erstellen ». Der Nutzer erhält automatisch ein Passwort an die

angegebene E-Mail-

Adresse.

|                                                                          | NACHNAME                                |  |
|--------------------------------------------------------------------------|-----------------------------------------|--|
| Lilian                                                                   | Labs                                    |  |
| NUTZERROLLE                                                              | SPRACHE                                 |  |
| Admin                                                                    | - Deutsch                               |  |
| E-MAIL                                                                   | FIRMA                                   |  |
| user@lilianlabs.com                                                      | Lilian Labs GmbH                        |  |
| HANDY                                                                    | TELEFON                                 |  |
|                                                                          |                                         |  |
| BENACHRICHTUNG BEI SCHWELLE                                              | ENWERTÜBERSCHREITUNG VIA<br>H-NACHRICHT |  |
| BENACHRICHTUNG BEI SCHWELLE<br>E-MAIL PUSH<br>ZUGELASSENDE EINRICHTUNGEN | ENWERTÜBERSCHREITUNG VIA<br>H-NACHRICHT |  |

| 1 |
|---|
| 1 |
|   |

![](_page_33_Picture_0.jpeg)

# Lilian Labs GmbH

Salzdahlumer Straße 196 38126 Braunschweig Germany

Tel. +49 531 – 387 274 36 Email. info@lilianlabs.com Web. www.lilianlabs.com

# Follow us on social media:

Instagram

Facebook

LinkedIn

LILIAN Manager: https://manager.lilianlabs.com

Changing how we think about water analysis

ĬM